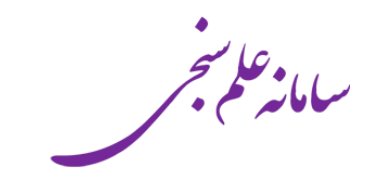

## روش افزودن مقالات به پروفایل ResearcherID

تهيه كنناح: شركت پيشگامان رايانه وادوات هوشمند آرشيت

انتشار: ۹۷/۱/۲۱

#### مقلمه

این مستند روش اضافه کردن صحیح مقاله را به پروفایل ResearcherID نشان میدهد. بدیعی است قبل از هرکار، عضو محترم باید از فیل پروفایل ResearcherID را ساخته باشند.

## روشکار

پروفایل ResearcherID به شما اجازه میدهد هر مقاله را مستقل از این که جزء WoS Core Collection باشد یا خیر به فهرست مقالات خود اضافه نمایید. به عنوان مثال شما می توانید حتی مقاله ای که در ISI نمایه نشده است را نیز اضافه نمایید. لیکن آنچه برای خود ISI و همچنین سامانه علم سنجی مهم است فقط مقالاتی هستند که جزء WoS Core Collection هستند و پیشنهاد می شود که شما نیز **فقط** همین مقالات را به پروفایل ResearcherID خود اضافه نمایید.

مقالاتی که جز WoS Core Collection نباشند اطلاعات استنادی ندارد و نه در محاسبه H-Index لحاظ می شوند و نه در سامانه علم سنجی نشان داده می شوند.

به عنوان مثال در پروفایل نوعی زیر، عضو محترم ۱۵ مقاله وارد پروفایل خود نموده اند ولی در عمل فقط ۸ تا متعلق به WoS Core Collection هستند و باقی هیچ تاثیری در تعداد استنادات و H-Index نداشته اند:

مار <sup>ر</sup>اباینه وادوات ، توشمند **آرشیت** 

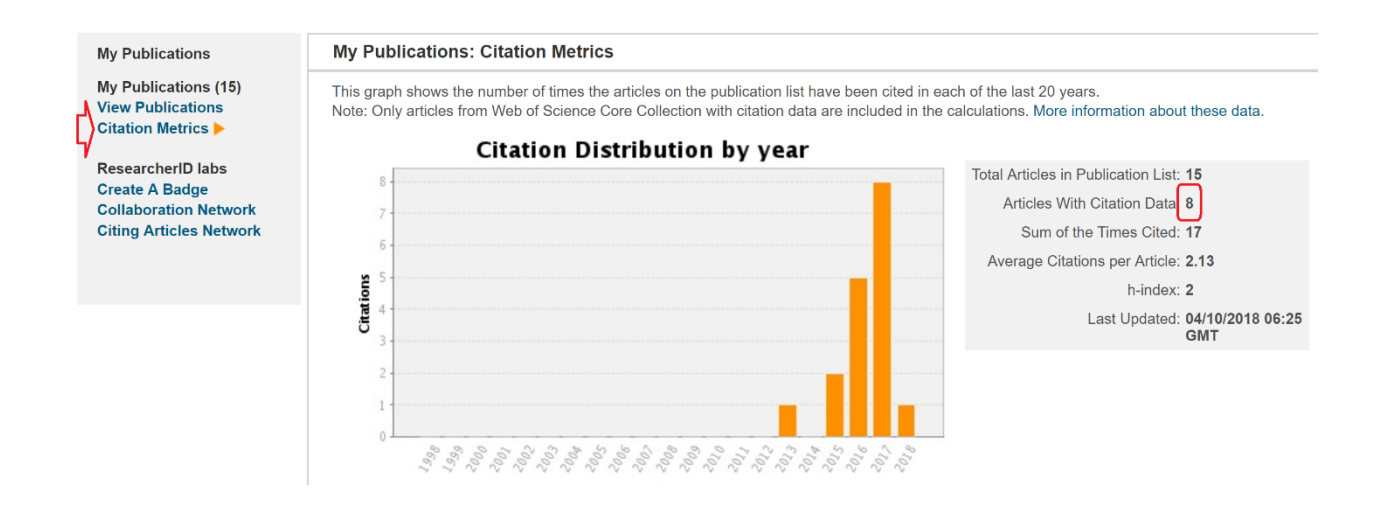

به طور خاص مقالاتی که جزء WoS Core Collection نیستند فیلد "Times Cited" را ندارند. مثال در تصویر مقاله اول جزء WoS Core Collection است و دومی خیر.

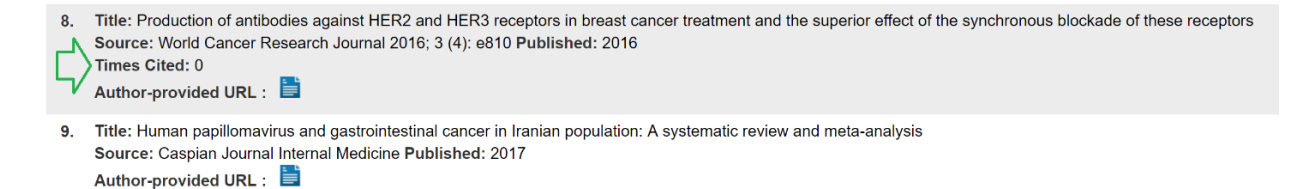

برای اینکه مطمئن باشید مقالات صحیح را اضافه نموده اید به روش زیر عمل نمایید.

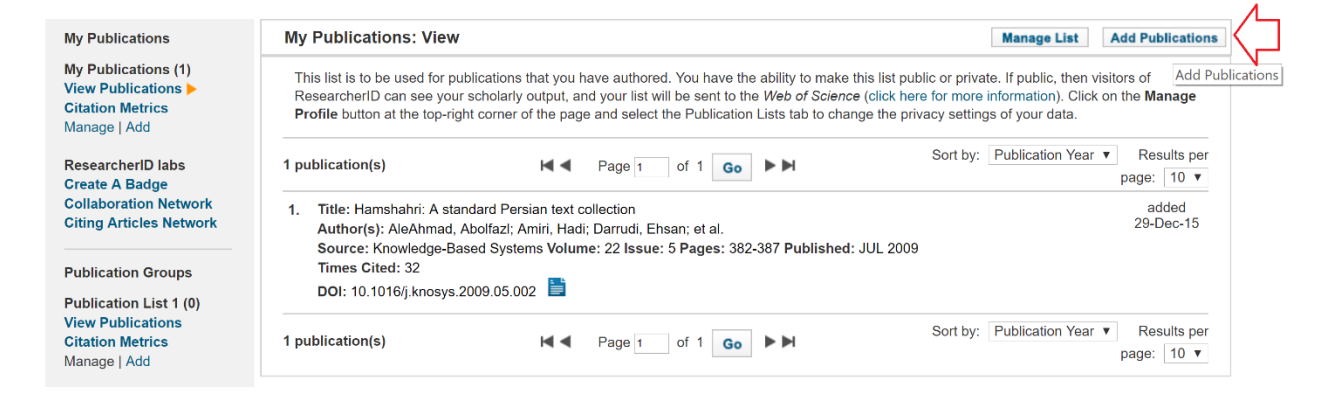

در صفحه ظاهر شده شما سه گزینه اصلی دارید. لطفا گزینه اول انتخاب شود:

A پیڅاهان رایانه وادوات ، توشمند آرشیت

۲

#### Option 1:

# WEB OF SCIENCE

Use this option to search *Web of Science*. Depending on your subscription, this can include articles, books, patents, and more.

### Search Web of Science Core Collection

Use this option to search Web of Science Core Collection. Depending on your subscription, this includes the world's leading scholarly literature in the sciences, social sciences, arts, and humanities and proceedings of international conferences, symposia, seminars, colloquia, workshops, and conventions.

#### Search Web of Science Core Collection Distinct Author Sets

Use this option to search *Web of Science Core Collection* for sets of articles written by the same person.

#### Option 2:

#### ENDNOTE™

#### Go to EndNote

Use your EndNote account to add articles and manage your ResearcherID publication lists.

Already use EndNote? You can transfer your ResearcherID publication lists between the desktop and web effortlessly. Learn about the additional features available in EndNote to accelerate your research including find full text automatically and access to over 3,700 publishing styles.

#### Search Online Resources using EndNote

With EndNote, you can collect references from online resources including PubMed and more.

- Help/Tutorials

- Learn more at EndNote.com

#### Option 3:

#### 🔁 Upload RIS file.

#### Upload an RIS file (from EndNote, RefMan or other reference software)

You can upload an RIS formatted text file. The RIS file format is a tagged format for expressing bibliographic citations.

سپس نام خود یا عنوان مقاله مورد نظر را جستجو فرمایید:

| Web of Science Core                                                                                        | e Collection - Article Search             |                  |                                    |  |  |  |  |
|----------------------------------------------------------------------------------------------------|-------------------------------------------|------------------|------------------------------------|--|--|--|--|
| Step 1 of 2 : Enter your surname and up to 3 initials (no spaces). <b>*</b> Required Field.<br>Search Tips |                                           |                  |                                    |  |  |  |  |
| Last/Family Name:                                                                                          | Darrudi                                   | * Source Title   |                                    |  |  |  |  |
|                                                                                                    | Example: Johanson                         | a                | Example: Clinical Nuclear Medicine |  |  |  |  |
| First Initial(s):                                                                                          | E *                                       | Publication Year |                                    |  |  |  |  |
|                                                                                                    | Example: A*                               |                  | Example: 2001 or a range 1992-2001 |  |  |  |  |
| Topic:                                                                                                    |                                           | Address          |                                    |  |  |  |  |
|                                                                                                    | Example: cancer* OR tumour                | al               | Example: Yale Univ SAME hosp       |  |  |  |  |
|                                                                                                    | Search Clear (Results are displayed below | N.)              |                                    |  |  |  |  |

مقالاتی که متعلق به شما می باشند تیک زده و دکمه Add را بزنید:

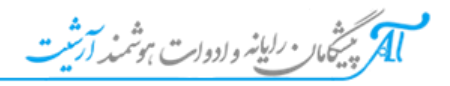

| Articles: 1 record(s) returned                                                                                                    |            |               |         |       |             |
|----------------------------------------------------------------------------------------------------|------------|---------------|---------|-------|-------------|
| Step 2 of 2 : Select records on this page and add them to your list before navigating to other pages.                                                                                                    | Note tha   | it page navig | ation a | utoma | tically sub |
|                                                                                                    |            | Page 1        | of 1    | Go    |             |
| Select Page Add selections to: My Publications: Add                                                                                                    |            |               |         |       |             |
| <ul> <li>Title: Hamshahri: A standard Persian text collection</li> <li>Author(s): AleAhmad, Abolfazi; Amiri, Hadi; Darrudi, Ehsan; et al.</li> <li>Source: KNOWLEDGE-BASED SYSTEMS Volume: 22 Issue: 5 Pages: 382-387 Published: JUL</li> <li>Times Cited: 32</li> <li>DOI: 10.1016/j.knosys.2009.05.002</li> </ul> | 2009       |               |         |       |             |
| Add selections to: My Publications: Add                                                                                                    | <b>H</b> 4 | Page 1        | of 1    | Go    | • •         |

عملیات فوق را برای همه مقالات خود تکرار نمایید.

بدین ترتیب اطمینان حاصل می نمایید که همه مقالات به روش صحیح وارد شده و دارای اطلاعات استنادی هستند و هم در ResearcherID و هم سامانه علم سنجی در محاسبات لحاظ خواهند شد.

\_\_\_ پايان \_\_\_

م پیچامار رایانه و ادوات ، وشمند آرشیت

٤